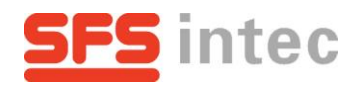

# Aircraft Components Online Katalog

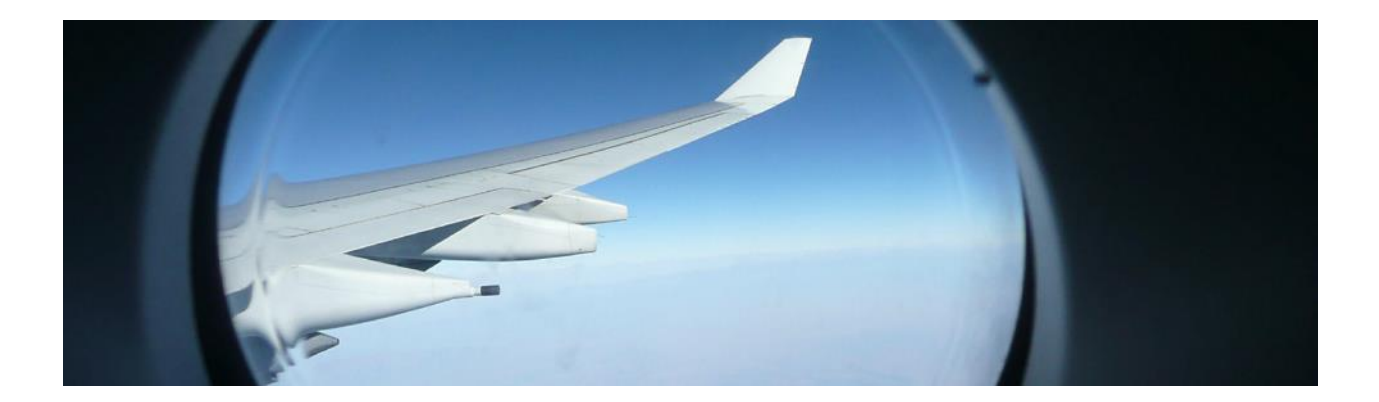

Anleitung

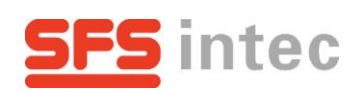

#### Inhalt

| 1. | Allgemeine Informationen | 2   |
|----|--------------------------|-----|
| 2. | Search by Application    | 4   |
| 3. | Search by Part No.       | . 6 |
| 4. | Produkt Information      | . 7 |

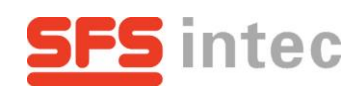

# 1. Allgemeine Informationen

Willkommen zur Einführung in den "Aircraft Components Online Katalog" der SFSintec GmbH Althengstett. Diese kurze Anleitung soll Sie bei Ihren ersten Schritten und der Suche nach Bauteilen begleiten.

Um den Online Katalog aufzurufen, klicken sie bitte folgenden Link an:

| <b>→</b>                                                              | SFSintec (                             | ec Online Katalog                                                                                                    |                                                                                                    |                                                                                                    |                                                                                                    |                                                                                                    |                                                                                                    |                                                                                                    |
|-----------------------------------------------------------------------|----------------------------------------|----------------------------------------------------------------------------------------------------|----------------------------------------------------------------------------------------------------|----------------------------------------------------------------------------------------------------|----------------------------------------------------------------------------------------------------|----------------------------------------------------------------------------------------------------|----------------------------------------------------------------------------------------------------|----------------------------------------------------------------------------------------------------|
| SFS                                                                   | intec                                  |                                                                                                    | Deutsch                                                                                                    | English                                                                                                    | Kontakt   Sitemap   Ir                                                                                                    | nternationale Homepag                                                                                                    | e                                                                                                    | Q                                                                                                    |
| Unternehmei                                                           | n Produkte                             | Kompetenzen Qu                                                                                                    | ualitätssicherung New                                                                                                    | /s/Messen                                                                                                    | Online Katalog                                                                                                    |                                                                                                    |                                                                                                    |                                                                                                    |
|                                                                       |                                        | Homepage / Online Kat                                                                                                    | alog                                                                                                    |                                                                                                    |                                                                                                    |                                                                                                    |                                                                                                    |                                                                                                    |
| tration                                                               |                                        | Online Katalog                                                                                                    |                                                                                                    |                                                                                                    |                                                                                                    |                                                                                                    |                                                                                                    |                                                                                                    |
| Login 🗗 Beantragen Sie heute noch einen Zugang zum AC Online Katalog. |                                        |                                                                                                    |                                                                                                    |                                                                                                    |                                                                                                    |                                                                                                    |                                                                                                    |                                                                                                    |
|                                                                       |                                        | AC Online Katalog<br>안 Registration 안 Login 단                                                                                                    |                                                                                                    |                                                                                                    |                                                                                                    |                                                                                                    |                                                                                                    |                                                                                                    |
|                                                                       |                                        | SFS intec kann die Nutzung des Onlinekataloges ihren Kunden gestatten oder aber - ohne<br>Angaben von Gründen - auch die Nutzung ablehnen bzw. eine bereits ausgesprochene<br>Nutzungszusage wieder rückgängig machen. |                                                                                                    |                                                                                                    |                                                                                                    |                                                                                                    |                                                                                                    |                                                                                                    |
|                                                                       |                                        | SFS intec schliesst mit den Nutzern eine Vereinbarung, mit deren Abschluss die Zugriffcodes<br>bekanntgegeben werden.                                                                                                  |                                                                                                    |                                                                                                    |                                                                                                    |                                                                                                    |                                                                                                    |                                                                                                    |
|                                                                       |                                        | Screenshots                                                                                                    |                                                                                                    |                                                                                                    |                                                                                                    |                                                                                                    |                                                                                                    |                                                                                                    |
|                                                                       |                                        | Startseite                                                                                                    | Suche über Katalog                                                                                                    | Produktei                                                                                                    | nformation N                                                                                                    | 1erkmalssuche                                                                                                    |                                                                                                    |                                                                                                    |
|                                                                       |                                        | Salar,                                                                                                    | 88888<br>888<br>1 - + 0 0                                                                                                    |                                                                                                    |                                                                                                    | ిల                                                                                                    |                                                                                                    |                                                                                                    |
|                                                                       | →<br>SFS<br>Unternehme<br>tration<br>문 | → SFSintec   SFS intec   Unternehmen Produkte   tration                                                                                                    | SFS intec Online Kataloo<br>SFS intecs<br>Unternehmen Produkte Kompetenzen Qu<br>Homepage / Online Katalog<br>Beantragen Sie heuten<br>E Reg<br>SFS intec kann die Nut<br>Angaben von Gründen<br>Nutzungszusage wiede<br>SFS intec schliesst mit<br>bekanntgegeben werde<br>SFS intec schliesst mit<br>bekanntgegeben werde<br>Startseite | SFSintec Online Katalog Deutsch Unternehmen Produkte Kompetenzen Qualitätssicherung New Homepage / Online Katalog Duline Katalog Beantragen Sie heute noch einen Zugang zum Colline Katalog Beantragen Sie heute noch einen Zugang zum SFS intec kann die Nutzung des Onlinekataloge Angaben von Gründen - auch die Nutzung abgen von Gründen - auch die Nutzung abgen von Gründen - auch die Nutzun | ◆ SFSintec Online Katalog         SFSintec Online Katalog         Deutsch   English         Unternehmen       Podukte         Kration       Homepage / Online Katalog         Deutsch   English         Kration       Dolline Katalog         Beantragen Sie heute noch einen Zugang zum AC Online Katalog         Deutsch   English         SFS intec kann die Nutzung des Onlinekataloges ihren Kund<br>Angaben von Gründen - auch die Nutzung ablehnen bzw. ein<br>Nutzungszusage wieder rückgängig machen.         SFS intec schliesst mit den Nutzern eine Vereinbarung, mit de<br>Bekanntgegeben werden.         SFS intec schliesst mit den Nutzern eine Vereinbarung, mit de<br>Bekanntgegeben werden.         Startseite       Suche über Katalog         Produktei       Image Such über Katalog         Startseite       Image Such über Katalog         Startseite       Image Such über Katalog         Startseite       Image Such über Katalog         Startseite       Image Such über Katalog         Startseite       Image Such über Katalog         Startseite       Image Such über Katalog         Image Such über Katalog       Image Such über Katalog | SESsintec Online Katalog         Deutsch   Englsh       Kontak   Sitema   Ik         Unternehmen       Produkte       Kompetenzen       Qualitätssicherung       New s/Messen       Online Katalog         Internehmen       Produkte       Kompetenzen       Qualitätssicherung       New s/Messen       Online Katalog         Internehmen       Produkte       Kompetenzen       Qualitätssicherung       New s/Messen       Online Katalog         Internehmen       Produkte       Kompetenzen       Qualitätssicherung       New s/Messen       Online Katalog         Internehmen       Produkte       Kompetenzen       Qualitätssicherung       New s/Messen       Online Katalog         Internehmen       Produkte       Kompetenzen       Qualitätssicherung       New s/Messen       Online Katalog         Internehmen       Produktein Genehmen       Sersensten       Elegistration       Login @         SFS intec kann die Nutzung des Onlinekataloges ihren Kunden gestatten ode Angaben von Gründen - auch die Nutzung ablehnen bzw. eine bereits ausgest Nutzungszusage wieden rückgängig machen.       SFS intec schliesst mit den Nutzung ablehnen bzw. eine bereits ausgest Nutzungszusage wieden.         Sterenshots       Sterenshots       Sterenshots       Sterenshots         Internetiver internetiver internetiver internetivereinbarung, mit deren Abschluss       Sterenshots | <ul> <li>◆ SESintec Online Katalog</li> <li>Dettsch  Engish</li> <li>Mantal  Stemp   Internationale Homepage</li> <li>Unternehmen</li> <li>Produkte</li> <li>Kompetenzen</li> <li>Qualitätssicherung</li> <li>New s/Messen</li> <li>Online Katalog</li> <li>Homepage / Online Katalog</li> <li>Beantragen Sie heute noch einen Zugang zum AC Online Katalog.</li> <li>SFS intec kann die Nutzung des Online Kataloges ihren Kunden gestatten oder aber - ohne Angaben von Gründen - auch die Nutzung ablehnen bzw. eine bereits ausgesprochene Nutzungszusage wieder rückgängig machen.</li> <li>SFS intec schliesst mit den Nutzern eine Vereinbarung, mit deren Abschluss die Zugriffcodes ber nückgängig machen.</li> <li>Startseite</li> <li>Startseite</li> </ul> | Science Online Katalog         Exercise       Datach [Steine]         Matter Module       Kompelenze         Valenchmen       Noduk         Kompelenze       Qualitätsicherung       New s/Messe       Online Katalog         Image / Online Katalog       Home gase / Online Katalog         Image / Online Katalog       Beantragen Sie heute noch einen Zugang zum AC Online Katalog         Image / Online Katalog       Image / Online Katalog         Image / Online Katalog       Image / O |

Fahren Sie mit der Maus übers Bild um die Vorschau anzusehen

Falls Sie uns das erste Mal Besuchen:

→ Wählen Sie bitte "<u>Registration</u>" aus und füllen Sie das Formular aus, folgen Sie den Anweisungen

Wenn Sie bereits einen Account besitzen:

→ Wählen Sie "Login" aus und geben Sie ihren Benutzernamen und ihr Passwort ein.

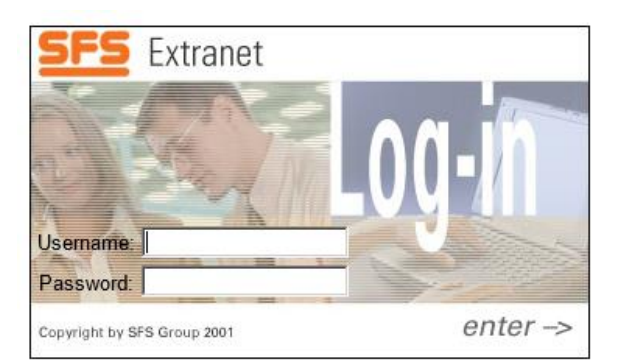

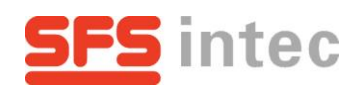

Nach Ihrem Login sind Sie bereit, den Online Katalog zu benutzen. Die Schnellzugriffsleiste in der oberen linken Ecke ist während Ihres Aufenthalts immer verfügbar.

| SFS intec                       | <b>A</b>                 | Contact   International Homepa                                               | ge D                                                                   |
|---------------------------------|--------------------------|------------------------------------------------------------------------------|------------------------------------------------------------------------|
| Search by Application Search by | Part No. Logout          |                                                                              |                                                                        |
| Fasteners and assemblies        | or the aircraft industry | All technical data are gr<br>They must be checked<br>respective application. | uide values only.<br>and adjusted to the<br>Components<br>he Catalogue |
|                                 |                          |                                                                              |                                                                        |

Es gibt zwei verschiedene Arten um nach Teilen zu suchen:

- -Search by Application / Suche nach Anwendungsgebieten oder
- -Search by Part No. / Suchen mit Hilfe der Teilenummer

Wählen Sie eine der zutreffenden Kategorien aus, abhängig davon, ob Sie bereits eine Teilenummer kennen oder nicht

- Ja 
  Folgen Sie der Anweisung unter "Search by Part No."
- Nein  $\rightarrow$  Wählen Sie bitte "Search by Application" aus.

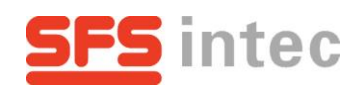

# 2. "Search by Application"

Sie suchen nun ihr Teil nach der Anwendung. Es sollte sich ein Fenster öffnen, das ähnlich aussieht wie das unten abgebildete.

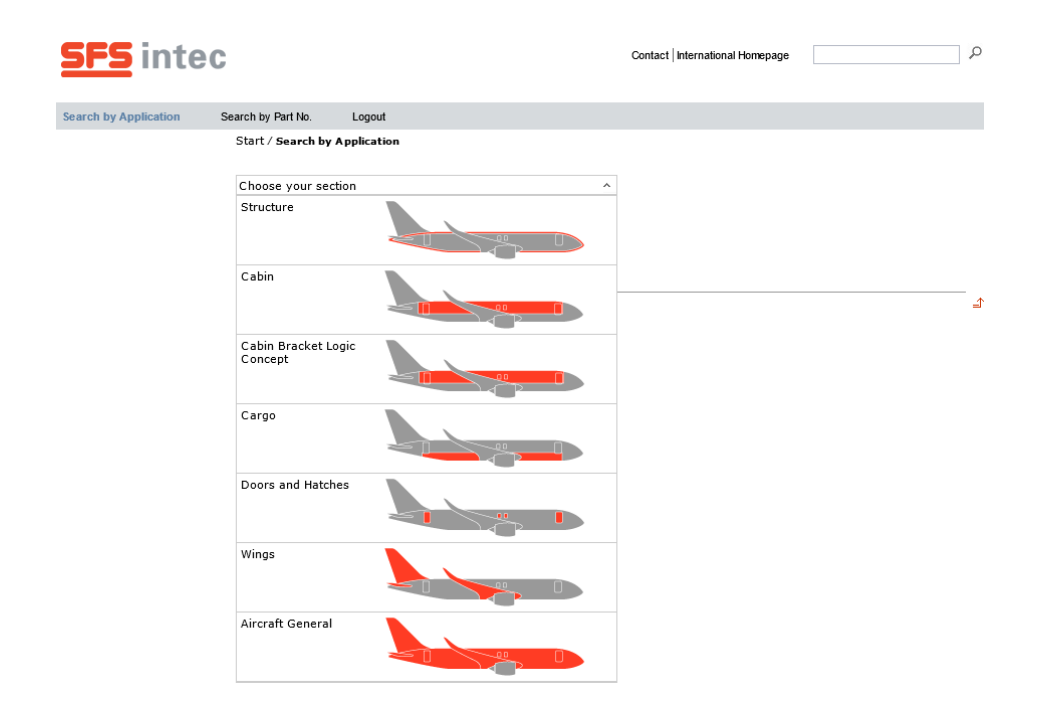

Sie können nun aus einer der drei Kategorien wählen:

- → Klicken Sie auf einen Bereich, in dem Ihr gesuchtes Teil installiert wird.
- → Wählen Sie "Aircraft General"<sup>1</sup> um eine Übersicht von allen Teilen zu erhalten.
- Falls Sie nicht wissen was Sie auswählen sollen, gehen Sie bitte ebenfalls zu "Aircraft General"<sup>1</sup>

<sup>&</sup>lt;sup>1</sup> <u>BEMERKUNG:</u> Die Bauteile aus dem Bracket Logic Concept sind unter dem Reiter "Cabin Bracket Logic Concept" aufgeführt.

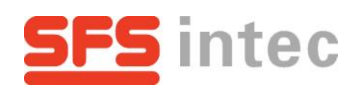

Nun sollten verschiedene Zonen<sup>2</sup> in dem ausgesuchten Bereich angezeigt werden. Diese sind in Orange markiert.

→ Wählen sie die Zone ihres Bauteils aus.

| <u>SFS</u> intec        |                                                            | Contact International Homepage |  |  |
|-------------------------|------------------------------------------------------------|--------------------------------|--|--|
| Search by Application 5 | Search by Part No. Logout<br>Start / Search by Application |                                |  |  |
| 1.Zone                  | Cargo<br>DECOMPRESSION<br>UNIT                             |                                |  |  |
| 2. Überbegriff          | Product Group: LINING                                      |                                |  |  |

Eine Liste mit allen Überbegriffen der verwendeten Teile wird eingeblendet.

- → Suchen sie nun den Überbegriff und klicken Sie ihn an.
- Für weitere Informationen klicken Sie einfach auf das Bild mit dem gesuchten Teil und gehen Sie weiter zur "Produkt Information".

4

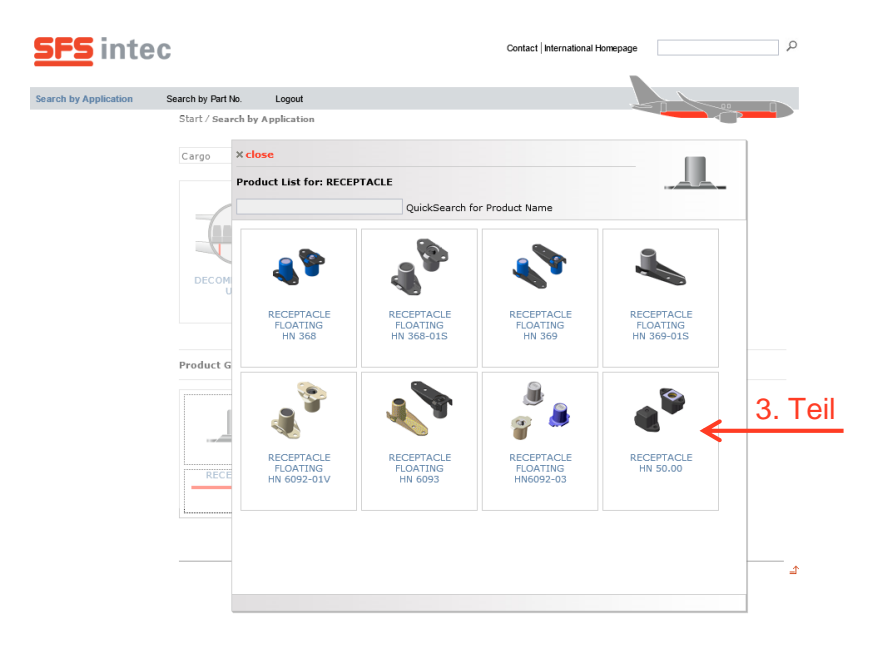

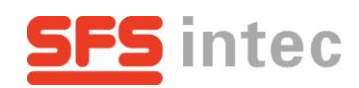

### 3. "Search by Part No."

Sie suchen jetzt mit Hilfe der SFS- oder Standardnummer. Der Eingabebereich ist im folgenden Bild markiert worden.

→ Geben Sie eine der beiden Nummern ein

| <u>SFS</u> into       | ec                                            |          | Contact   International Homepage | م |
|-----------------------|-----------------------------------------------|----------|----------------------------------|---|
| Search by Application | Search by Part No.                            | Logout   |                                  |   |
|                       | Start / <b>Search by</b><br>Please enter a Si | Part No. |                                  |   |

Sobald Sie anfangen zu schreiben, wird eine Liste mit allen zutreffenden Bauteilen geladen und angezeigt.

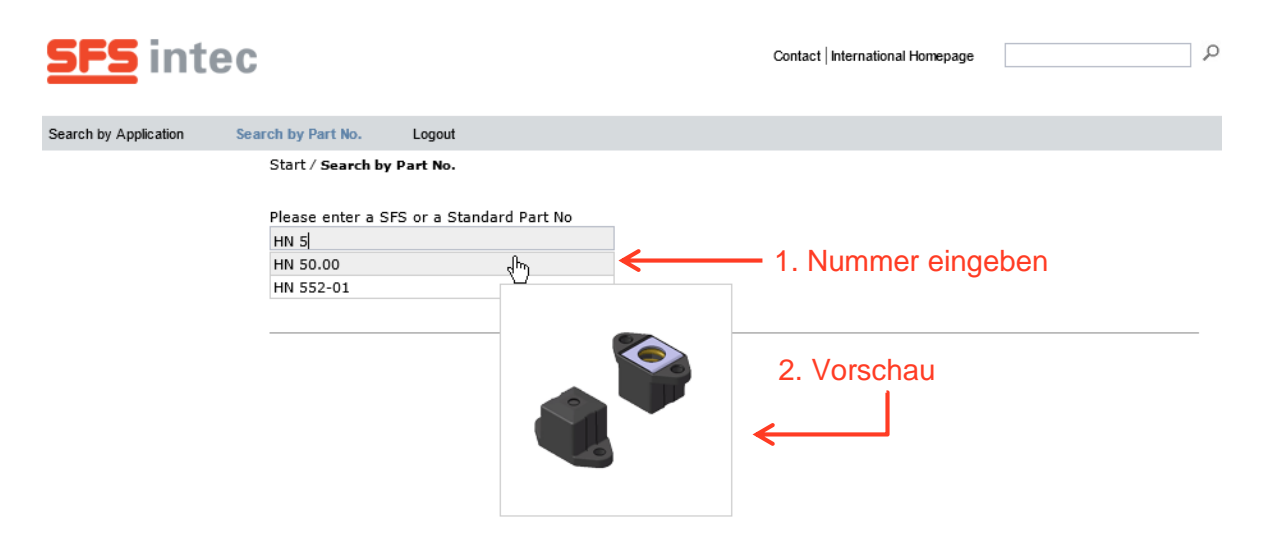

- Bewegen Sie Ihren Mauszeiger über eine Nummer um eine Vorschau des Bauteils zu erhalten.
- → Klicken Sie nun auf die Teilenummer und gehen Sie weiter zur "Produkt Information".

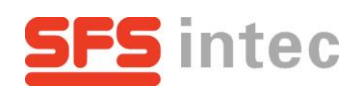

### 4. Produkt Information

Auf dieser Seite befinden sich alle benötigten Informationen.

Zum besseren Verständnis wurden auf einer Beispielseite Bereiche markiert und erklärt:

| <u>SFS</u> intec      | ;                                                                                                    | Contact   International Homepage                                                                                                    |
|-----------------------|----------------------------------------------------------------------------------------------------|----------------------------------------------------------------------------------------------------|
| Search by Application | Search by Part No. Logout                                                                                                    |                                                                                                    |
|                       | Start / Search by Application                                                                                                    |                                                                                                    |
| 1                     | × close the product sheet                                                                                                    |                                                                                                    |
|                       | RECEPTACLE HN 50.00                                                                                                    |                                                                                                    |
|                       | Article No Stan                                                                                                    | lard No 2                                                                                                    |
|                       | HN 50.00 ~ ABS                                                                                                    | 673-01 V Product Request 6                                                                                                    |
|                       | A<br>A<br>A<br>A<br>A<br>A<br>A<br>A<br>A<br>C<br>A<br>C<br>A<br>A<br>A<br>A<br>A<br>A<br>A<br>A<br>A<br>A<br>A<br>A<br>A | the<br>http://www.inter.provides.com/second-com/second-co |
|                       |                                                                                                    | Obait no.         Obait no.           4         HOUSING         GD - ALSI 10         1         anodized per L0969-2001 or LN8969-101           3         CAM WASHIG         MET N20 online/ed         1         oxdm/xm plated per 20-2P-415 Type 2, Close 2           2         SPRINA         1.303 per EN02070 1         1         oxdm/xm plated per 20-2P-415 Type 2, Close 2           1         COVER         1.303 per EN02070 1         1         oxdm/xm plated per 20-P-415 Type 2, Close 2           Pes.         description         material         Precision         material         Precision           Pes.         SEED Integr         metricitian         Precision         Material         AL1 rights metrice.           Vescription         Vescription         Material         description         AL1 rights metrice.           Vescription         Vescription         Material         description to the Vescription         AL1 rights metrice.                                                                                                    |
|                       |                                                                                                    | A Balar Borgent Key Aviant Key Aviant Key Caracter State                                                                                                    |
|                       |                                                                                                    |                                                                                                    |
|                       |                                                                                                    | Rev. Roctification bete Release ocean-w 05.05.2008 HIN5000 K01                                                                                                    |

- 1 Informationsseite schließen
- 2 Artikel/Standard Nummer
- 3 Beschreibung
- 4 Technische Zeichnung
- 5 Download
- 6 Anfrage

- → zurück zur Teileliste, um ein anderes Teil zu suchen
- → suchen Sie sich eine Variante des Bauteils heraus. Entweder mit der Artikel- oder der Standardnummer.
- Ein Beispielbild, kurze Informationen und Teile, die gemeinsam mit dem Ausgewählten verwendet werden.
- Maße und technische Daten des Bauteils<sup>2</sup>
- downloaden Sie die PDF-Version der Zeichnung
- nach der Auswahl einer Variante können Sie uns eine Produktanfrage schicken

<sup>&</sup>lt;sup>2</sup> Verfügbar als PDF unter 5